# **AMO Job Aid** Legacy Appeals: Updating VACOLS for Board Remands

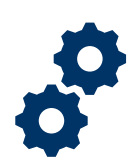

### Purpose

This Job Aid provides information on properly updating the Veterans Appeals Control and Locator System (VACOLS) for Board of Veterans' Appeals (Board) legacy appeals remands.

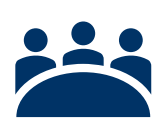

#### Audience

Veterans Service Representatives (VSRs), and any other personnel responsible for processing Board directed development and updating VACOLS.

## References

- M21-1 I.5.G.3.e, Processing the Remanded Appeal
- M21-1 I.5.G.4.f, *Reviewing Additional Evidence and Development* Actions for the Remanded Appeal
- M21-1 I.5.G.4.g, Returning the Remanded Appeal to BVA
- M21-1 I.5.K.2.c, VACOLS Tracking of BVA Disposition of Paperless Appeals

## Actions

| <b>~</b> | - |
|----------|---|
| <b>~</b> | - |
| <b>~</b> | _ |
| <b>~</b> |   |
|          |   |

1. On receipt of a remanded appeal, the designee must track the directed development and update VACOLS with the appropriate development action taken and suspense date.

Start by locating the VACOLS record. From the VACOLS Regional Office Access screen, type the appellant's VA claim number in the **APPELLANT ID** field and select **FIND ID.** Then, click on the appeal in **REM** status and click the **VIEW APPEAL** button.

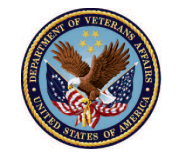

## **AMO Job Aid** Legacy Appeals: Updating VACOLS for Board Remands

| ppeals Hearing | gs Queries | Suspense F  | Rpts Diary Rpts | Prod Rpts AN | /IC Mgmt Rp   | ts Util | ities Help         |   |
|----------------|------------|-------------|-----------------|--------------|---------------|---------|--------------------|---|
|                | Appe       | llant ld: 📘 |                 | Find         | ĪD            | Log     | gged (<br>On: RO9) | 1 |
|                | Last       | Name:       |                 | Find N       | ame           |         |                    |   |
| Appeal Id      | Dec Date D | isp Name    |                 | Status       | NOD           | RO      | Type Action        | 1 |
|                |            |             |                 | ADV (NC      | D) 01/21/2019 | 9 RO51  | 1 - Origina        | 4 |
|                |            |             |                 | DEM          | 09/19/2016    | 6 RO29  | 1 - Origina        | 4 |
|                |            |             |                 | NEM          | 00101201      |         | . origina          |   |

Next, navigate to the **DIARY** tab in VACOLS and **ADD** a new diary.

| Diary Code<br>DTHER<br>to rvsr/bva rema | <u>Assi</u><br>215D<br>nd dev for pr | gned To / Or<br>03/27<br>ivate treatment r | Days<br>Completion<br>Days<br>Completion<br>Days<br>Completion<br>Days<br>Completion<br>Days<br>Completion<br>Days<br>Completion<br>Days<br>Completion<br>Days<br>Completion<br>Completion<br>Comp | To<br><u>ete</u> <u>Due Date</u><br>04/26/2019 | <u>Closed</u><br>05/07/2019 ( | <u>Status I</u><br>Closed | <u>3VA/RO</u><br>RO | ^ |
|-----------------------------------------|--------------------------------------|--------------------------------------------|----------------------------------------------------------------------------------------------------|------------------------------------------------|-------------------------------|---------------------------|---------------------|---|
|                                         |                                      |                                            |                                                                                                    |                                                |                               |                           |                     |   |
|                                         |                                      |                                            |                                                                                                    |                                                |                               |                           |                     |   |
|                                         |                                      |                                            |                                                                                                    |                                                |                               |                           |                     |   |
|                                         |                                      |                                            |                                                                                                    |                                                |                               |                           |                     | * |
| <u>A</u> dd                             |                                      | <u>/</u> iew                               | <u>U</u> pdate                                                                                                    | <u>C</u> lo                                    | se                            | <u>D</u> elete            | 1                   |   |

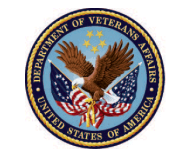

On the **DIARY DETAIL** screen, enter the development action taken. Complete the following fields:

- **ASSIGNED TO:** Enter who the development is assigned to such as the routing number of a VA Medical Center.
- **DIARY CODE:** Select the most appropriate diary code from the pre-populated list.
- **REQUESTED ACTIVITY:** Enter a free-text description of the development action taken.
- **DAYS:** This is the suspense date of the development action which automatically defaults to 30 days unless specified otherwise.

After entering the development action, select **UPDATE** to save the diary.

| Assigned to:        | 523 Diary Code: VA EXAM                   | Ŧ |
|---------------------|-------------------------------------------|---|
| Assigned by:        | RO97 Status: P - Pending                  |   |
| Requested Activity: | PTSD Exam at Boston VAMC                  | 1 |
|                     |                                           |   |
| Date Assigned:      | 09/03/19 Days: 30 (Default if left blank) |   |
| Due Date:           | 00/00/00 Date Closed: 00/00/00            |   |
| Response Notes:     | 1                                         |   |
|                     |                                           |   |
| Last modified:      |                                           |   |
|                     |                                           |   |

 Upon receipt of the requested evidence or after a reasonable effort to obtain evidence, close the diary. If any benefit(s) sought on appeal can be awarded, update VACOLS to reflect the issue(s) granted. If one or more benefit(s) remain denied, follow guidance in step 3.

To perform this task, select the remand from the VACOLS home screen, **VIEW APPEAL**, and navigate to the **ISSUES** tab.

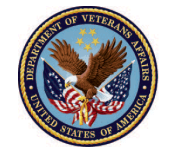

On the **ISSUES** screen, select the awarded remanded issues on appeal and select **UPDATE**.

| 10 | Compensation<br>Note: conduct disorder (                                           | Service connection<br>also claimed PTSD, bipolar | Levers 1-3<br>All Others<br>9400 Generalized anxiety disord                                                      | A - Adv Allowed in Fic<br>01/04/2019                   |
|----|------------------------------------------------------------------------------------|--------------------------------------------------|----------------------------------------------------------------------------------------------------|--------------------------------------------------------|
| 1  | Compensation<br>Note: right foot DJD and                                           | Service connection<br>metatarsalgia              | All Others<br>5003 Arthritis, degenerative (hy                                                                   | 3 - Remanded<br>08/27/2019                             |
| 2  | Compensation<br>Note: right shoulder stra                                          | Service connection                               | All Others<br>5201 Arm, limitation of motion o                                                                   | 3 - Remanded<br>08/27/2019                             |
| 3  | Compensation<br>Note: left elbow strain                                            | Service connection                               | All Others<br>5208 Forearm, flexion limited to                                                                   | 3 - Remanded<br>08/27/2019                             |
| 4  | Compensation<br>Note: right wrist strain                                           | Service connection                               | All Others<br>5215 Wrist, limitation of motion                                                                   | 3 - Remanded<br>08/27/2019                             |
| 5  | Compensation<br>Note: lumbosacral strain                                           | Service connection                               | All Others<br>5237 Lumbosacral or cervical st                                                                    | 3 - Remanded<br>08/27/2019                             |
| 6  | Compensation<br>Note: left knee strain                                             | Service connection                               | All Others<br>5257 Knee, other impairment of                                                                     | 3 - Remanded<br>08/27/2019                             |
| 6  | Compensation<br>Note: lumbosaeral strain<br>Compensation<br>Note: left knee strain | Service connection Service connection Update     | All Others<br>5237 Lumbosacral or cervical st<br>All Others<br>5257 Knee, other impairment of<br>rint Clear Disp | 3 - Remande<br>08/27/2019<br>3 - Remande<br>08/27/2019 |

On the **ISSUE DETAIL** screen, navigate to the **DISPOSITION** dropdown box and select the **BENEFITS GRANTED REMAND** option and the **GRANT REASON** and select **UPDATE**.

| Issue Deta | il de la companya de la companya de la companya de la companya de la companya de la companya de la companya de | <b>×</b>   |
|------------|----------------------------------------------------------------------------------------------------|------------|
| Program:   | Compensation                                                                                                   |            |
| Issue:     | : Service connection                                                                                           |            |
| Subsidiary | Questions or Other Tracking Identifier                                                                         |            |
| Level 1:   | All Others                                                                                                    |            |
| Level 2:   | 5003 Arthritis, degenerative (hypertrophic or osteoarthritis)                                                  |            |
| Level 3:   |                                                                                                    |            |
| Notes:     | right foot DJD and metatarsalgia                                                                               |            |
| Dispositio | on: B - Benefits Granted Remand 🔽 Grant Reason:                                                                | -          |
| Disp Dat   | te: 08/27/19 Added by: RO49                                                                                    | 0/18/2016  |
|            | Last Update: RO97                                                                                              | 08/27/2019 |
|            | <u>U</u> pdate E <u>x</u> i                                                                                    | t          |
|            |                                                                                                    |            |

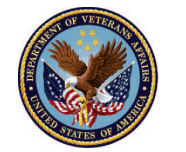

### **Other Resources**

- VACOLS User Guide
- Training: VA 4179486, VACOLS
- AMO Tip Sheet: Legacy Appeals: Board Remand Directed Development

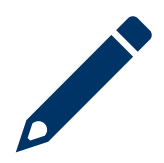

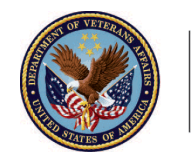